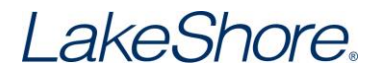

# **Curve Handler Basic Operation**

This document provides basic information on writing, reading and modifying curve files.

- To connect to an instrument
- To load a curve from a file
- <u>To write a curve to an instrument</u>
- To build a new curve
- <u>To read a curve from an instrument</u>
- To save a curve to a file

# To connect to an instrument:

- 1. Start the Curve Handler application.
- 2. Select the appropriate instrument.

| Curve Handler                                                                                                    |                                                                                                    |                |              |                                          |
|----------------------------------------------------------------------------------------------------|----------------------------------------------------------------------------------------------------|----------------|--------------|------------------------------------------|
| Curve Operations Connect About                                                                                                    |                                                                                                    |                |              |                                          |
| Instrument Lake Shore Model 218  Lake Shore Model 218  Lake Shore Model 224  Lake Shore Model 224                                            | COM Port Baud Rate: 9600                                                                                 | GPIB Address:  | IP/Hostname: | Connect<br>Test Connection<br>Disconnect |
| Lake Shore Model 335<br>Lake Shore Model 331<br>Lake Shore Model 332<br>Lake Shore Model 335<br>Lake Shore Model 336<br>Lake Shore Model 340 | Serial                                                                                                   | GPIB           | TCP/IP       |                                          |
| Standard Curves User Curves New Curve New Curve                                                                                              | Number:<br>int Limit 437<br>5 Format: milli-Volta vs Kelv<br>mill-Volta vs Kelver<br>* mill-Volta Kelver | 75.00<br>vin • |              |                                          |
| Not connected                                                                                                    |                                                                                                    |                |              |                                          |

3. Select the radio button for the interface you will be using.

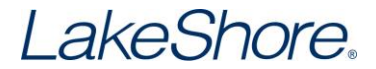

4. If you will be using a Serial interface, set the COM Port and Baud Rate as directed, and then click **Connect**:

| Surve Operations   | Connect                      | About |                       |                 |               |                   |        |                 |  |
|--------------------|------------------------------|-------|-----------------------|-----------------|---------------|-------------------|--------|-----------------|--|
|                    |                              |       | ۲                     |                 | 0             | 0                 |        | Connect         |  |
| alaumanta I aka Sh | ore Model 2                  | 26    | COM Port              | -               | DID Addresses | ID/Heatanna       |        | Test Connection |  |
| au dimont.         | Bumeric Lake Shore Hodel 330 |       | Baud Rate: 5          | 7600 🗸          |               | 11 /1 10/3010110. |        | Disconnect      |  |
|                    | nstrument                    |       | Seri                  | al              | GPIB          |                   | TCP/IP | Connect         |  |
| tandard Cu         | rves «                       |       |                       |                 |               |                   |        |                 |  |
|                    |                              | ^ 1   | urve Information —    |                 |               |                   | N.     | 0               |  |
|                    |                              | Ci    | urve Name:            | New Cu          | rve           | New Curve         |        |                 |  |
|                    |                              | Se    | erial Number:         | umber:          |               |                   |        |                 |  |
|                    |                              | ×     | stpoint Limit: millid | +375.0          |               |                   |        |                 |  |
|                    |                              |       | arver office.         | Volta Va Norvin |               |                   |        |                 |  |
|                    |                              |       | ∠mili-\               | /olts Kelvin    |               |                   |        |                 |  |
|                    |                              | ł 🎴   | • •                   |                 |               |                   |        |                 |  |
|                    |                              |       |                       |                 |               |                   |        |                 |  |
|                    |                              | 4     |                       |                 |               |                   |        |                 |  |
|                    |                              |       |                       |                 |               |                   |        |                 |  |
|                    |                              |       |                       |                 |               |                   |        |                 |  |
|                    |                              |       |                       |                 |               |                   |        |                 |  |
|                    |                              |       |                       |                 |               |                   |        |                 |  |
| andard Curves      |                              |       |                       |                 |               |                   |        |                 |  |
| er Curves          |                              |       |                       |                 |               |                   |        |                 |  |
|                    |                              |       |                       |                 |               |                   |        |                 |  |

5. If you will be using the GPIB interface, set the Curve Handler's GPIB Address to match the GPIB Address of the instrument you are working with, and then click **Connect**:

| Curve Handler                                                        |                                       |               |              | - O X                                    |
|----------------------------------------------------------------------|---------------------------------------|---------------|--------------|------------------------------------------|
| Curve Operations Connect About Instrument: Lake Shore Model 336 •    | ©<br>COM Port -<br>Baud Rate: 57600 - | GPIB Address: | IP/Hostname: | Connect<br>Test Connection<br>Disconnect |
| Instrument                                                           | Serial                                | GPIB          | TCP/IP       | Connect                                  |
| Standard Curves « Curv Seria Sei Sei Sei Sei Sei Sei Sei Sei Sei Sei | e Information                         | Curve         | New          | / Curve                                  |

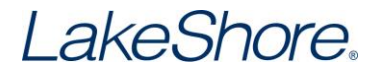

6. If you will be using IP address or hostname, set the Curve Handler's IP/Hostname to match the IP/Hostname of the instrument you are working with, and then click **Connect**:

| Curve Handler                                                                        |                                 |               |                                  |                               |
|--------------------------------------------------------------------------------------|---------------------------------|---------------|----------------------------------|-------------------------------|
| Curve Operations Connect About                                                       |                                 |               |                                  |                               |
|                                                                                      | ©                               | 0             | ۹                                | Connect                       |
| Instrument: Lake Shore Model 336                                                     | COM Port     Faud Rate: 57600 + | GPIB Address: | IP/Hostname: Isci336Jakeshore.cd | Test Connection<br>Disconnect |
| Instrument                                                                           | Serial                          | GPIB          | TCP/IP                           | Connect                       |
| Standard Curves (CC)<br>Standard Curves<br>Standard Curves<br>User Curves<br>New Cur | Vere Information                | Curve         | New C                            | Curve                         |
| Not connected                                                                        |                                 |               |                                  |                               |

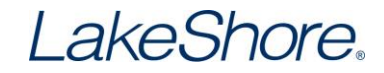

# To load a curve from a file:

1. Click the **Open** button.

| Curve Handler    |             |              |                     |             |   |            |   |
|------------------|-------------|--------------|---------------------|-------------|---|------------|---|
| Curve Operations | Connect     | About        |                     |             |   |            |   |
| Open             | - Write     |              | New Curve           |             |   |            |   |
| Save As          | Write To    | New Location |                     |             |   |            |   |
| Save Save        | 💥 Delete Cu | rve          |                     |             |   |            |   |
| File             | Instrumen   | nt Curves    | New                 |             |   |            |   |
| Standard C       | urves «     |              |                     |             |   |            |   |
| 1 - DT-470       |             | Curve        | Information         |             | 1 | Nour Curve |   |
| 2 - DT-670       |             | Curve        | Name:               | New Curve   |   | New Curve  |   |
| 3 - DT-500-D     |             | Serial       | Number:             |             |   |            |   |
| 4 - DT-500-E1    |             | Setpoi       | int Limit:          | +375.00     |   |            |   |
| 6 - PT-100       |             | Curve        | Format: milli-Volts | vs Kelvin 👻 |   |            |   |
| 7 - PT-1000      |             |              |                     |             | ) |            |   |
| 8 - RX-102A-AA   |             |              | mili-Volts          | Kelvin      |   |            |   |
| 9 - RX-202A-AA   |             |              | +                   |             |   |            |   |
| 12 - Type K      |             |              |                     |             |   |            |   |
| 13 - Type E      |             |              |                     |             |   |            |   |
| 14 - Type T      |             |              |                     |             |   |            |   |
| 15 - AuFe 0.03%  |             |              |                     |             |   |            |   |
| 16 - AuFe 0.07%  |             |              |                     |             |   |            |   |
|                  |             |              |                     |             |   |            |   |
| Standard Curves  |             |              |                     |             |   |            |   |
| User Curves      |             |              |                     |             |   |            |   |
|                  |             | New Curve    |                     |             |   |            | - |
| Connected to:    | Model 336   |              |                     |             |   |            |   |

2. The **Open** window will display only the files with the correct extension for the instrument selected. Choose the correct file type from the dropdown list.

There are two types of curve files:

- .340 Curve File: legacy file format.
- CURVE file: new file format that is needed to load cubic spline curves.

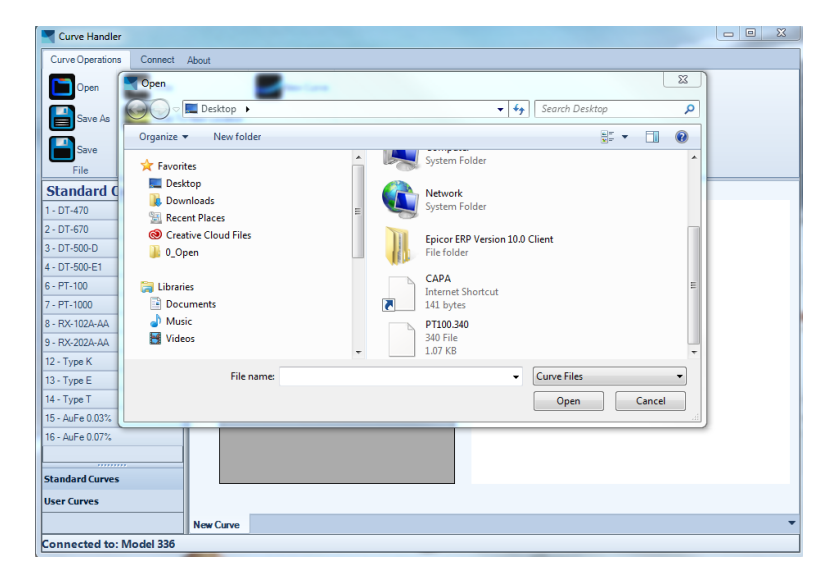

Locate the file and then click **Open**.

# LakeShore.

3. The Curve Information, data points, and graph will populate. Separate tabs are available at the bottom of the screen for Standard Curves and User Curves. Each tab loads a separate list of curves. (Standard Curves are read-only curves that are supplied with the instrument. User Curves are writeable locations.)

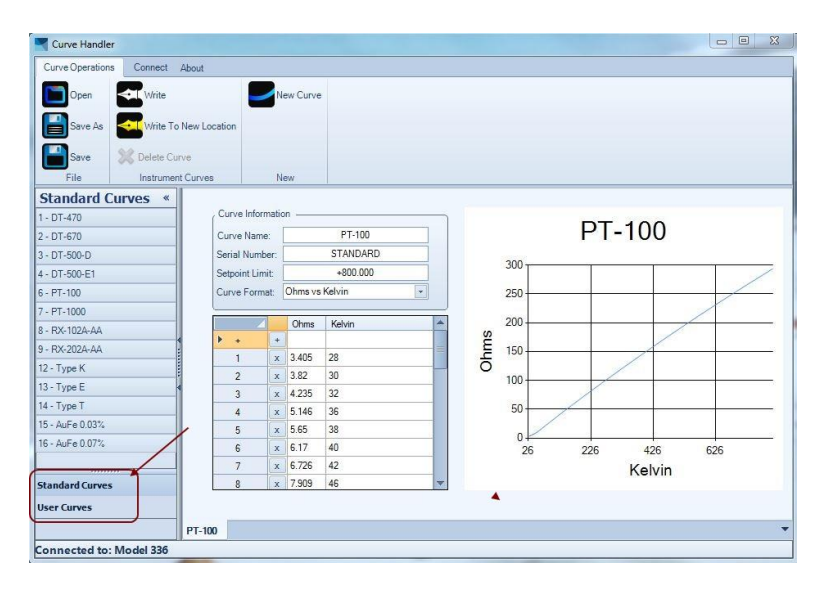

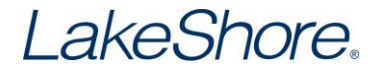

#### To write the curve to an instrument:

1. Click the **Write to New Location** button, select the curve from the dropdown list, and then click **OK**.

| Curve Handle    | er          |             |             |       |           |          |     |   |                          |  |
|-----------------|-------------|-------------|-------------|-------|-----------|----------|-----|---|--------------------------|--|
| Curve Operation | s Connect   | About       |             |       |           |          |     | G | Calact Currie            |  |
| Dpen Open       | Write       | New Curve   |             |       |           |          |     |   |                          |  |
| Save As         | Write To    | New Locatio | on          | -     |           |          |     |   | Select Curve 21 - PT-100 |  |
| Save Save       | 💥 Delete Cu | rve         |             |       |           |          |     |   |                          |  |
| File            | Instrumer   | nt Curves   |             | Ne    | ew        |          |     |   | OK Cancel                |  |
| Standard (      | Curves «    |             |             |       |           |          |     | U |                          |  |
| 1 - DT-470      |             | CL CL       | urve Inform | natio | n ——      |          |     |   | DT 100                   |  |
| 2 - DT-670      |             | Cu          | irve Name   | s: [  |           | PT-100   |     |   | PT-100                   |  |
| 3 - DT-500-D    |             | Se          | rial Numb   | er:   |           | STANDARD |     |   |                          |  |
| 4 - DT-500-E1   |             | Se          | tpoint Lim  | it: [ |           | +800.000 |     |   | 300                      |  |
| 6 - PT-100      |             | Cu          | rve Form    | at: [ | Ohms vs i | Kelvin   | 250 |   |                          |  |
| 7 - PT-1000     |             |             |             | _     |           |          |     |   |                          |  |
| 8 - RX-102A-AA  |             |             | 4           |       | Ohms      | Kelvin   | -   | s | 200                      |  |
| 9 - RX-202A-AA  |             |             | +           | +     | 2.405     | 20       |     | Ę | 150                      |  |
| 12 - Type K     |             |             | 2           | ×     | 3.405     | 28       |     | ō |                          |  |
| 13 - Type E     |             |             | 2           | ×     | 1 225     | 30       |     |   | 100                      |  |
| 14 - Type T     |             |             | 3           | Ê     | 5 146     | 36       |     |   | 50                       |  |
| 15 - AuFe 0.03% |             |             | 5           | x     | 5.65      | 38       |     |   |                          |  |
| 16 - AuFe 0.07% |             |             | 6           | x     | 6.17      | 40       |     |   | 26 226 426 626           |  |
|                 |             |             | 7           | x     | 6.726     | 42       |     |   | 20 220 420 020           |  |
| Standard Curves | 5           |             | 8           | x     | 7.909     | 46       | -   |   | r eivin                  |  |
| User Curves     |             |             |             |       |           |          |     |   |                          |  |
|                 |             | PT-100      |             | _     | _         |          |     |   | •                        |  |
| Connected to:   | : Model 336 |             |             | _     |           |          |     |   |                          |  |
|                 |             |             |             | _     |           |          |     |   |                          |  |

If you choose a location that already contains a curve, it will be overwritten (a Warning window will appear, asking you to confirm). Blank curve locations can be identified by the name "User Curve."

2. The curve will be written to the location selected and you will see a progress indicator (at the bottom of the screen) until the write process is completed.

| Curve Handler       |           |        |              |           |         |          |                                       |                |
|---------------------|-----------|--------|--------------|-----------|---------|----------|---------------------------------------|----------------|
| Curve Operations    | Conner    | ct "A  | bout         |           |         |          |                                       |                |
| Open Write          |           |        | N            | lew Curve |         |          |                                       |                |
| Save As             | I Write   | e To P | lew Location |           |         |          |                                       |                |
| Save Save           | 💥 Delete  | : Curv | e            |           |         |          |                                       |                |
| File                | Instru    | ment   | Curves       | N         | lew     |          |                                       |                |
| User Curves         | ;         | 4      |              |           |         |          |                                       |                |
| 21 - PT-100         |           | ^      | Curve Info   | ormatio   | on      |          |                                       |                |
| 22 - TestingStuff   |           |        | Curve Nar    | ne:       |         | PT-100   |                                       | PT-100         |
| 23 - PT-1000        |           |        | Serial Nur   | nber:     |         | STANDARD |                                       |                |
| 24 - RX-202A-AA     |           |        | Setpoint L   | imit:     |         | +800.000 |                                       | 300            |
| 25 - DT-670         |           |        | Curve For    | mat:      | Ohms vs | Kelvin 👻 |                                       | 250            |
| 26 - Type K         |           |        |              | _         |         | 1        |                                       |                |
| 27 - Linear Madness | 5         | -      |              | 4         | Ohms    | Kelvin   | - v                                   | 200            |
| 28 - PT-100         |           |        | P +          | +         | 2 405   | 20       | E                                     | 150            |
| 29 - DT-470         |           |        | 2            | x         | 3.405   | 28       | - ō                                   |                |
| 30 - DT-470         |           |        | 2            | ×         | 4 225   | 22       |                                       | 100            |
| 31 - PT-100         |           |        | 3            | ×         | 5 146   | 36       |                                       | 50             |
| 32 - TYPE K         |           |        | 5            | x         | 5.65    | 38       | -                                     |                |
| 34 - DT-470         |           |        | 6            | x         | 6.17    | 40       |                                       | 26 226 426 626 |
| 35 - PT-100         |           | -      | 7            | x         | 6.726   | 42       |                                       | Kolvin         |
| Standard Curves     |           |        | 8            | x         | 7.909   | 46       |                                       | Reivin         |
| licer Curves        |           |        |              |           | 0.13610 |          | 11 - 11 - 11 - 11 - 11 - 11 - 11 - 11 |                |
| UNET CULTES         |           |        |              |           |         |          |                                       |                |
|                     |           |        | PT-100       |           |         |          |                                       |                |
| Connected to:       | Viodel 33 | 0      |              |           |         | Writi    | ng Breakpoin                          | S              |

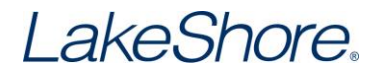

3. Once you write to a curve, it will be highlighted in the list of curves to show that it is the active curve. Changes to this curve can now be saved by clicking the **Write** button.

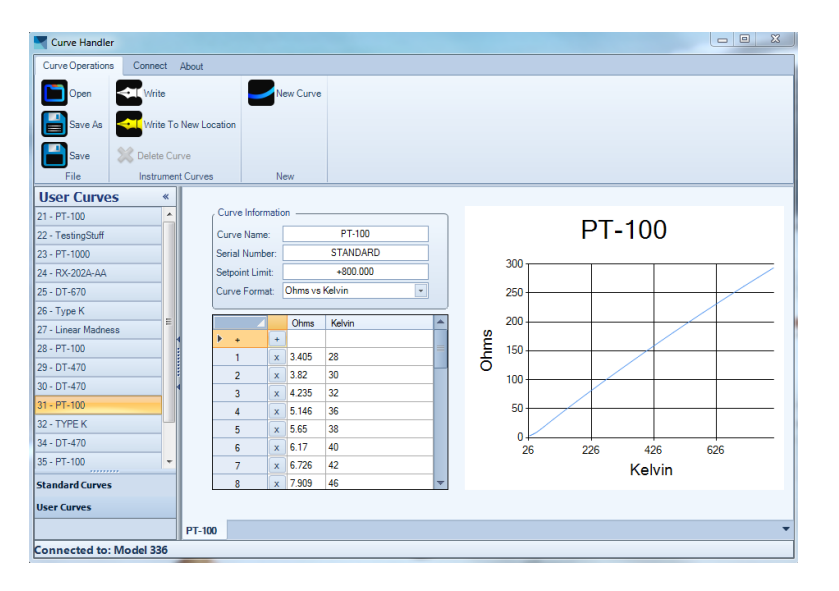

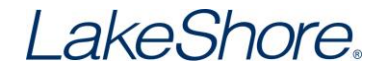

# To build a new curve:

- 1. Click the **New Curve** button.
- 2. Enter the Curve Name, Serial Number, and Setpoint Limit in the fields provided, and choose a Curve Format.
- To save the curve to a file, refer to the section titled <u>To save a curve to a file</u>. To write the curve to the instrument, refer to the section titled <u>To write a curve to an instrument</u>.

| Curve Handler                                     |           |
|---------------------------------------------------|-----------|
| Curve Operations Connect About                    |           |
| Open Write New Curve                              |           |
| Save As Write To New Location                     |           |
| Save 💥 Delete Curve                               |           |
| File Instrument Curves New                        |           |
| User Curves «                                     |           |
| 21 - PT-100 Curve Information                     | New Cumie |
| 22 - TestingStuff Curve Name: New Curve           | New Curve |
| 23 - PT-1000 Serial Number:                       |           |
| 24 - RX-202A-AA Setpoint Limit: +375.00           |           |
| 25 - DT-670 Curve Format: milli-Volts vs Kelvin 🔹 |           |
| 26 - Type K                                       |           |
| 27 - Linear Madness                               |           |
| 28 - PT-100                                       |           |
| 29 - DT-470                                       |           |
| 30 - DT-470                                       |           |
| 31 - PT-100                                       |           |
| 32 - TYPE K                                       |           |
| 34 - DT-470                                       |           |
| 35 - PT-100                                       |           |
| Standard Curves                                   |           |
| User Curves                                       |           |
| New Curve*                                        | *         |
| Connected to: Model 336                           |           |

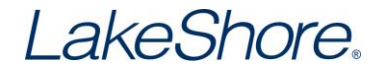

# To read a curve from an instrument:

 To modify an existing curve, open the curve (open the curve from a file or read a curve from an instrument) from the Standard Curves or User Curves tabs. (Standard Curves are read-only curves that are supplied with the instrument. User Curves are writeable locations.)

| Curve Handler            |                |           |          |     |                |
|--------------------------|----------------|-----------|----------|-----|----------------|
| Curve Operations Connect | About          |           |          |     |                |
| Open Write               |                | New Curve |          |     |                |
| Save As Write To         | New Location   |           |          |     |                |
| File Instrument          | Curves         | New       |          |     |                |
| User Curves «            |                |           |          |     |                |
| 21 - PT-100 📩            | Curve Inform   | nation    |          |     | DT 400         |
| 22 - TestingStuff        | Curve Name:    |           | PT-100   |     | P1-100         |
| 23 - PT-1000             | Serial Numbe   | er:       | STANDARD |     | 200            |
| 4 - RX-202A-AA           | Setpoint Limit | t         | +800.000 |     | 300            |
| 25 - DT-670              | Curve Forma    | t Ohms vs | Kelvin 🔹 |     | 250            |
| 26 - Type K              |                |           | 1        | _   |                |
| 27 - Linear Madness      |                | Ohms      | Kelvin   | - v | 200            |
| 28 - PT-100              | P +            | *         | 20       | - 2 | 150            |
| 29 - DT-470              |                | x 3.405   | 20       | - ō |                |
| 10 - DT-470              | 2              | X 3.02    | 30       |     | 100            |
| 11 - PT-100              | 3              | × 4.235   | 20       |     | 50             |
| 12 - TYPE K              | 5              | × 5.65    | 38       |     |                |
| 14 - DT-470              | 6              | x 6.17    | 40       |     |                |
| 35 - PT-100 👻            | 7              | x 6.726   | 42       |     | 20 220 420 020 |
| Standard Curves          | 8              | x 7.909   | 46       | -   | reivin         |
| Jser Curves              | PT-100         |           |          |     |                |
| Connected to: Model 336  |                |           |          |     |                |

2. Once the graph has populated, change any data by typing over any field. Once all points have been entered, you can write the file to the instrument (if you are connected) or to a file.

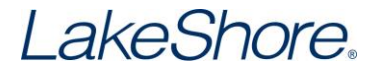

# To save a curve to a file:

- 1. Click the Save or Save As button.
- 2. Name the file, and choose a file type from the **Save as type** dropdown list. There are two types of curve files:
  - .340 Curve File: legacy file format.
  - CURVE file: new file format that is needed to load cubic spline curves.
- 3. Save the file to your selected location.

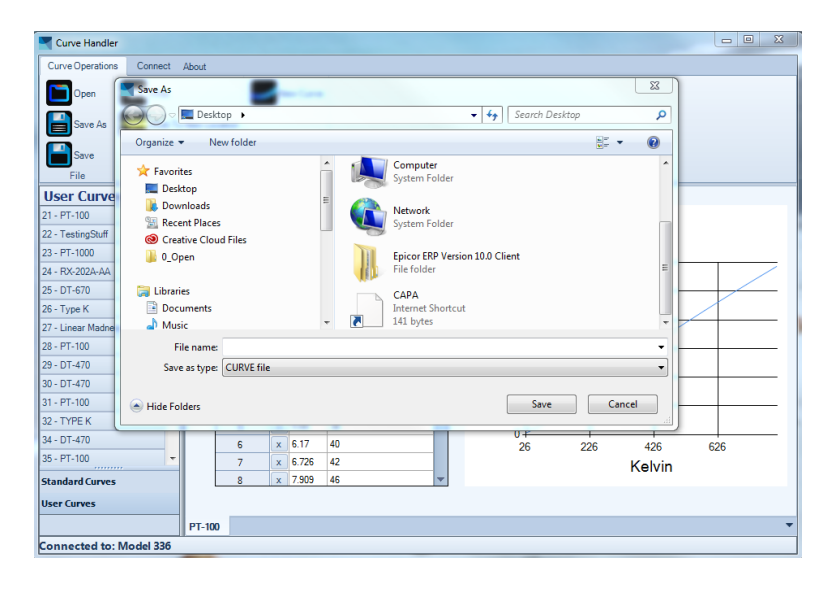